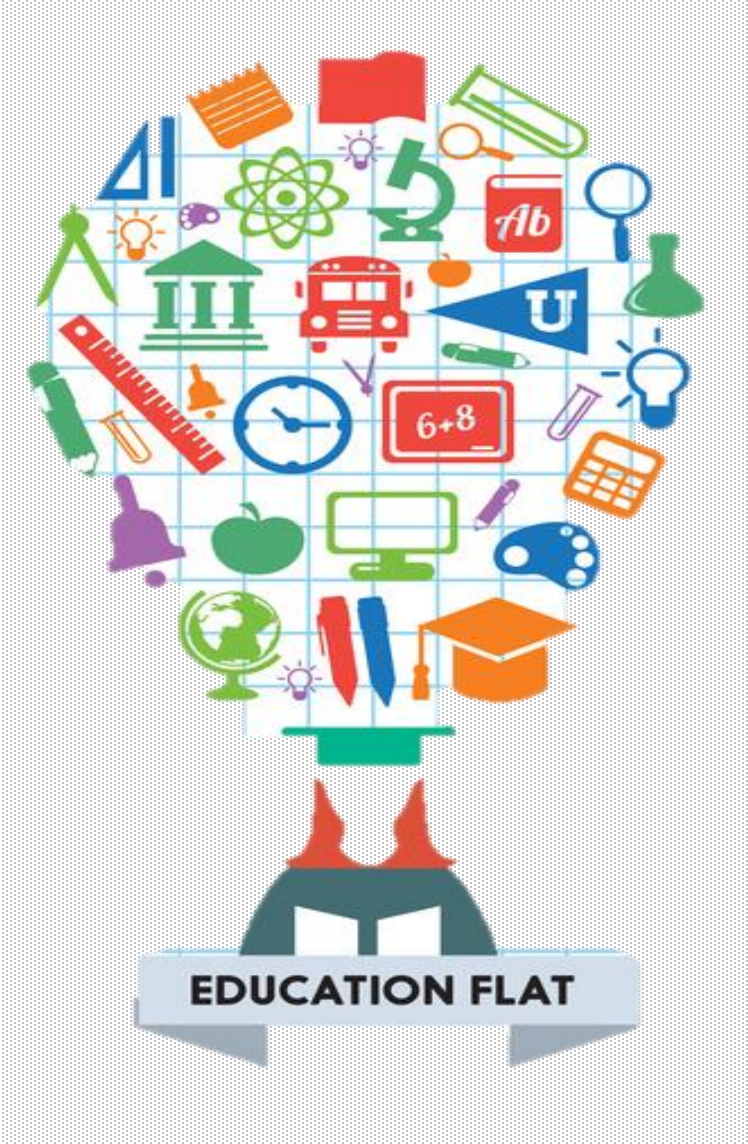

# BirdBlox

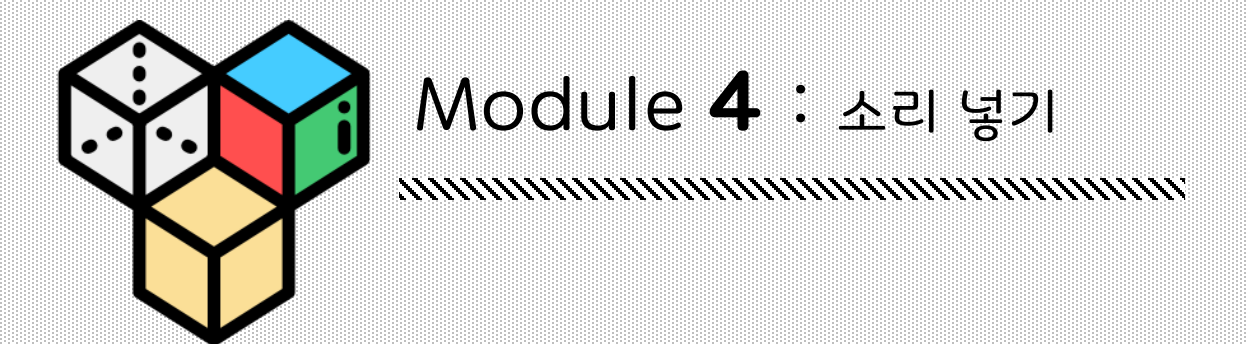

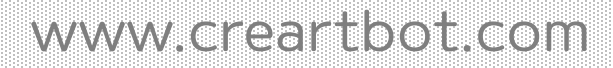

### BirdBlox x 허밍버드 키트

#### 자신의 로봇에 소리를 넣을 수도 있습니다. 소리 메뉴를 누르고 자신의 목소리를 녹음 후 재생하기 위한 프로그램을 작성해봅시다.

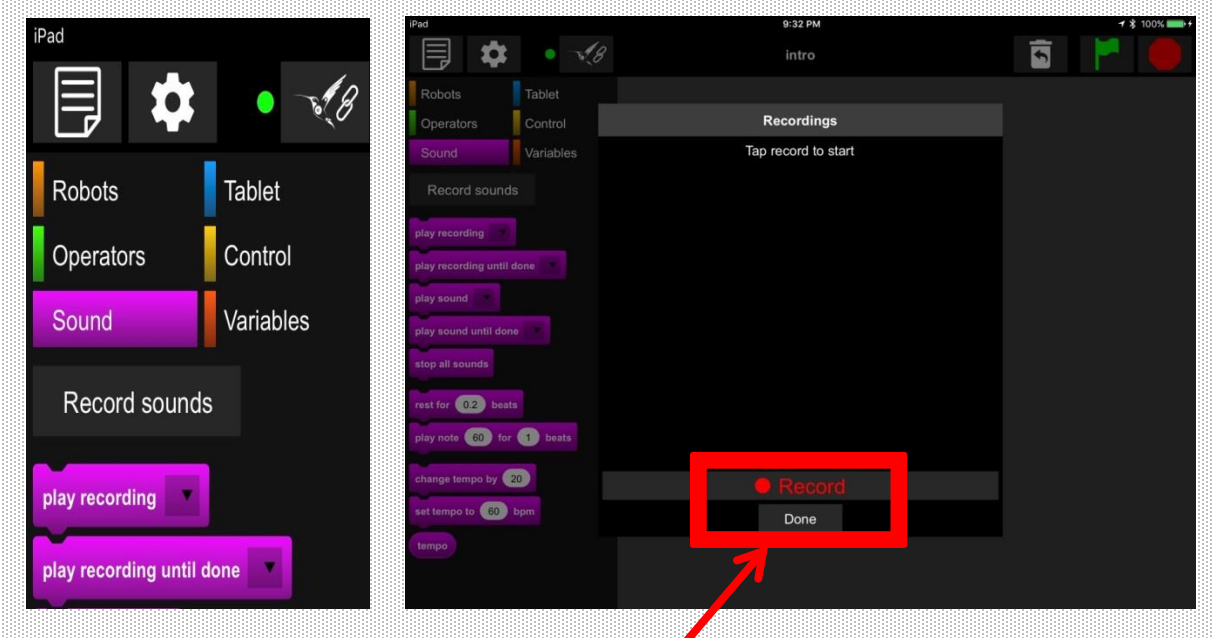

#### 소리를 녹음하려면 소리 녹음 단추를 눌러주세요. 녹음 화면이 뜨시나요? 준비가 되면 녹음 버튼을 살짝 눌러주세요. 녹음이 끝나면 저장버튼을 눌러주세요.

| iPad                   |           |           | 9:32 PM        |          | ୶ ∦ 100% 🗖 |  |
|------------------------|-----------|-----------|----------------|----------|------------|--|
|                        | • - #8    |           | intro          |          |            |  |
| Robots                 | Tablet    |           |                |          |            |  |
| Operators              | Control   |           | Recordings     |          |            |  |
| Sound                  | Variables |           |                |          |            |  |
| Record sounds          |           |           |                |          |            |  |
| play recording         |           |           |                |          |            |  |
| play recording until d | lone      |           |                |          |            |  |
| play sound             |           |           |                |          |            |  |
| play sound until done  | 0         |           |                |          |            |  |
| stop all sounds        |           |           |                |          |            |  |
| rest for 0.2 beats     |           |           | 0.06           |          |            |  |
| play note 60 for       | 1 beats   |           | 4:54 remaining |          |            |  |
| change tempo by        | 20        | 🗑 Discard | Save           | II Pause |            |  |
| set tempo to 60        |           |           | Done           |          |            |  |
| tempo                  |           |           |                |          |            |  |
|                        |           |           |                |          |            |  |

### BirdBlox x 허밍버드 키트

녹음 내용의 날짜와 시간이 자동으로 저장됩니다. 더 유익한 이름을 지정하려면 연필모양을 눌러 이름을 변경해주세요.

| iPad                   |           | 9:32 PM                         | <del>√</del> 🕴 100% 💴 + |
|------------------------|-----------|---------------------------------|-------------------------|
| \$                     | •         | 3 intro                         | S                       |
| Robots                 | Tablet    |                                 |                         |
| Operators              | Control   | Recordings                      |                         |
| Sound                  | Variables | ► 2017-09-02 21`32`12 -0400 🖍 🔟 |                         |
| Record sounds          |           |                                 |                         |
| play recording         |           |                                 |                         |
| play recording until d | lone      |                                 |                         |
| play sound             |           |                                 |                         |
| play sound until done  | D T       |                                 |                         |
| stop all sounds        |           |                                 |                         |
| rest for 0.2 beats     |           |                                 |                         |
| play note 60 for       | 1 beats   |                                 |                         |
| change tempo by 2      | 0         |                                 |                         |
| set tempo to 60 H      |           | Done                            |                         |
| tempo                  |           |                                 |                         |
|                        |           |                                 |                         |
|                        |           |                                 |                         |

#### 녹음 한 소리를 재생하는데 사용할 수 있는 두 가지 블록이 있습니다. 소리가 끝날 때 까지 재생하기, 각 블록에서 드롭 다운 메뉴를 통해 재생한 소리를 선택하기.

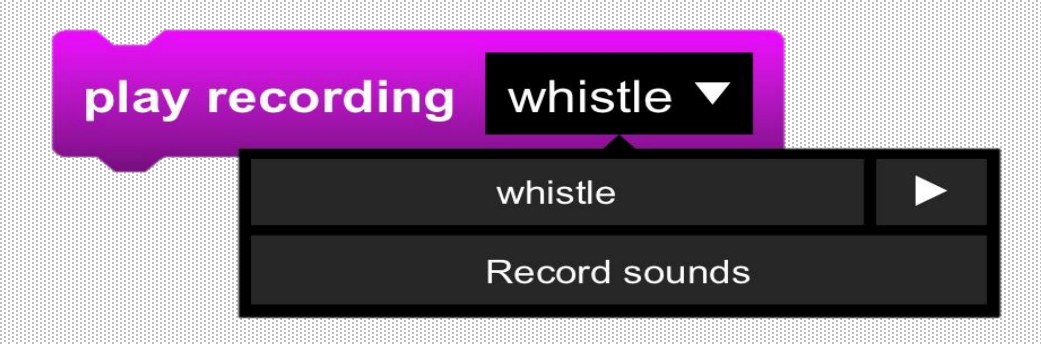

### BirdBlox x 허밍버드 키트

## Exercise 4.1

아래의 블록들을 실행시켜보세요. 재생 레코딩 블록과 완료 될 때까지 재생 레코딩의 차이점은 무엇일까요?

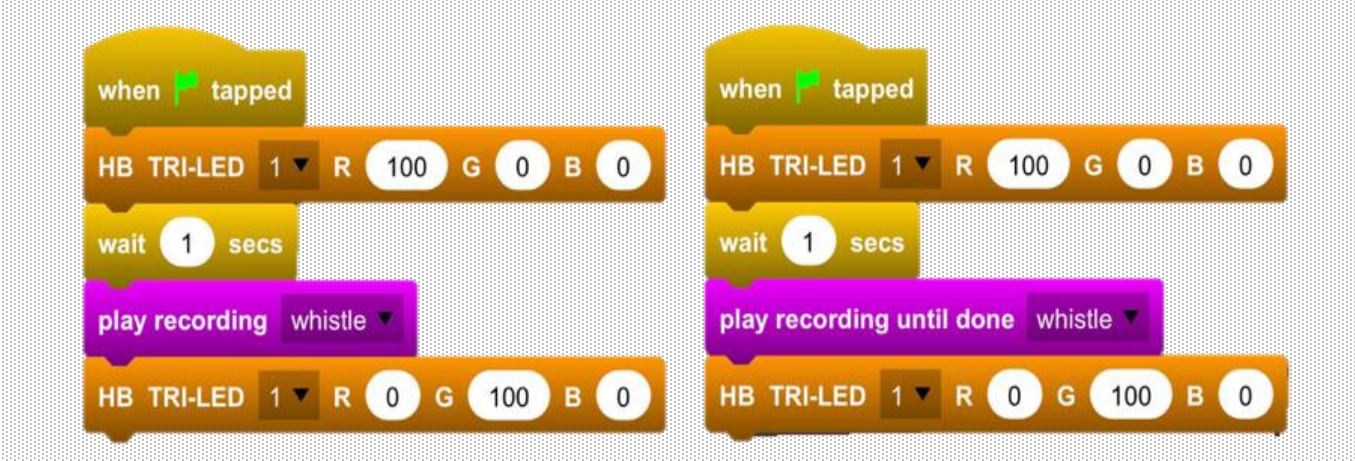

#### Exercise 4.2

모든 허밍버드 출력장치를 사용할 준비가 되셨습니까? 적어도 3개의LED 와 두 개의 다른 종류의 모터를 활용하여 하나의 이벤트 키를 눌렀을 때 반복할 수 있는 프로그램을 두 개 이상 만들어봅시다.